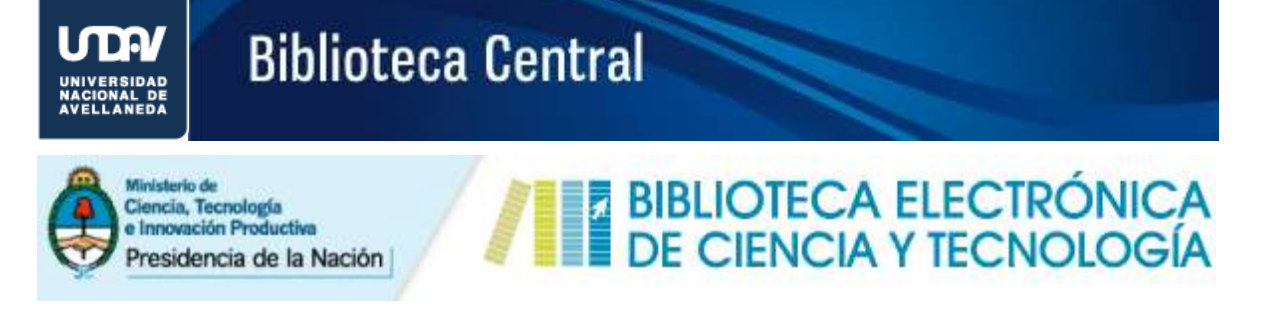

A través del Servicio de Préstamo Interbibliotecario (1), los usuarios miembros de los Nodos institucionales o con acuerdo de préstamo interbibliotecario establecido, pueden solicitar aquellos documentos disponibles en la Biblioteca.

| 🏛 Biblioteca 🔹                                                     | €) Accesos ▼                                                                       | 📕 Instituciones 🔻                     | 🕹 Usuarios 🔻 🔟 Estadísticas 👻 🌋 Contacto                                                                                                    |
|--------------------------------------------------------------------|------------------------------------------------------------------------------------|---------------------------------------|----------------------------------------------------------------------------------------------------|
| Inicip / Accesos / S                                               | > Publicacion                                                                      | es periódicas                         |                                                                                                    |
|                                                                    | <ul> <li>&gt; Libros</li> <li>&gt; Estándares</li> <li>&gt; Conferencia</li> </ul> | as y congresos                        | 🜒 Ingresar   👗 Registrars                                                                                                    |
| SERVICIO                                                           | <ul> <li>Acceso abie</li> <li>Acceso abie</li> </ul>                               | rto argentino<br>rto internacional    | D DE DOCUMENTO                                                                                                    |
| A través del Server<br>tengan acceso dese<br>Este servicio está di | > Servicio de<br>le su institució<br>sponible única:                               | préstamo<br>n.<br>mente para los usui | 1<br>29 usuarios podrán solicitar el texto completo de aquellos recursos suscriptos por la Biblioteca a los que no<br>arios miembros de las instituciones babilitadas como nodo o con acuerdo de servicio de préstamo. |

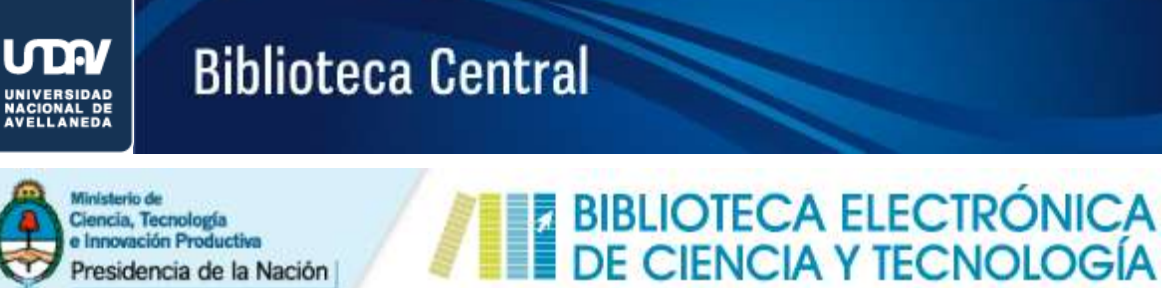

# Ministerio de

### Ciencia, Tecnología e Innovación Productiva Presidencia de la Nación

### SERVICIO DE PRÉSTAMO SOLICITUD DE DOCUMENTO

#### Cómo completar el formulario de solicitud en línea de artículos de revistas

| Finicio / Accasos / Servicio de préstamo                                                                                                    |                                                                |                                                                                           |                                                                                                  |
|----------------------------------------------------------------------------------------------------|----------------------------------------------------------------|-------------------------------------------------------------------------------------------|--------------------------------------------------------------------------------------------------|
|                                                                                                    |                                                                |                                                                                           | 📢 higrosar ( 👗 Registrarse                                                                       |
| SERVICIO DE PRÉSTAMO                                                                                                    | D SOLICITUD DE DO                                              | DCUMENTO                                                                                  |                                                                                                  |
| A través del Servicio de Préstamo Interbibliotecario, los us<br>su institución.<br>Este servicio está disponible únicamente para los usuarios<br>establecido. Consulte aquí la situación de su institución. | unios podrán unicitar el texto<br>miembros de las institucione | completo de aqueRos recursos suscriptos po<br>s habilitades como rodo o con acuerdo de se | r la Biblioteca a los que <b>no tengan acceso desde</b><br>nvicio de préstamo interbibliotecario |
| UL està navegando dentro de la red de la U<br>Paso<br>Sele                                                                                                    | iversidad Nacional de Aveilar<br>• 1:<br>ccione el tipo de     | veda.                                                                                     |                                                                                                  |
| FORMULARIO DE SOLICIT docu<br>PISO 1 - SELECCIONE EL TIPO DE DOCUMENT                                                                                                    | imento                                                         |                                                                                           |                                                                                                  |
| 🖹 artículo de revista 🕒                                                                                                    | capítulo de libro                                              | 🗋 estándar (IEEE)                                                                         | conferencia                                                                                      |

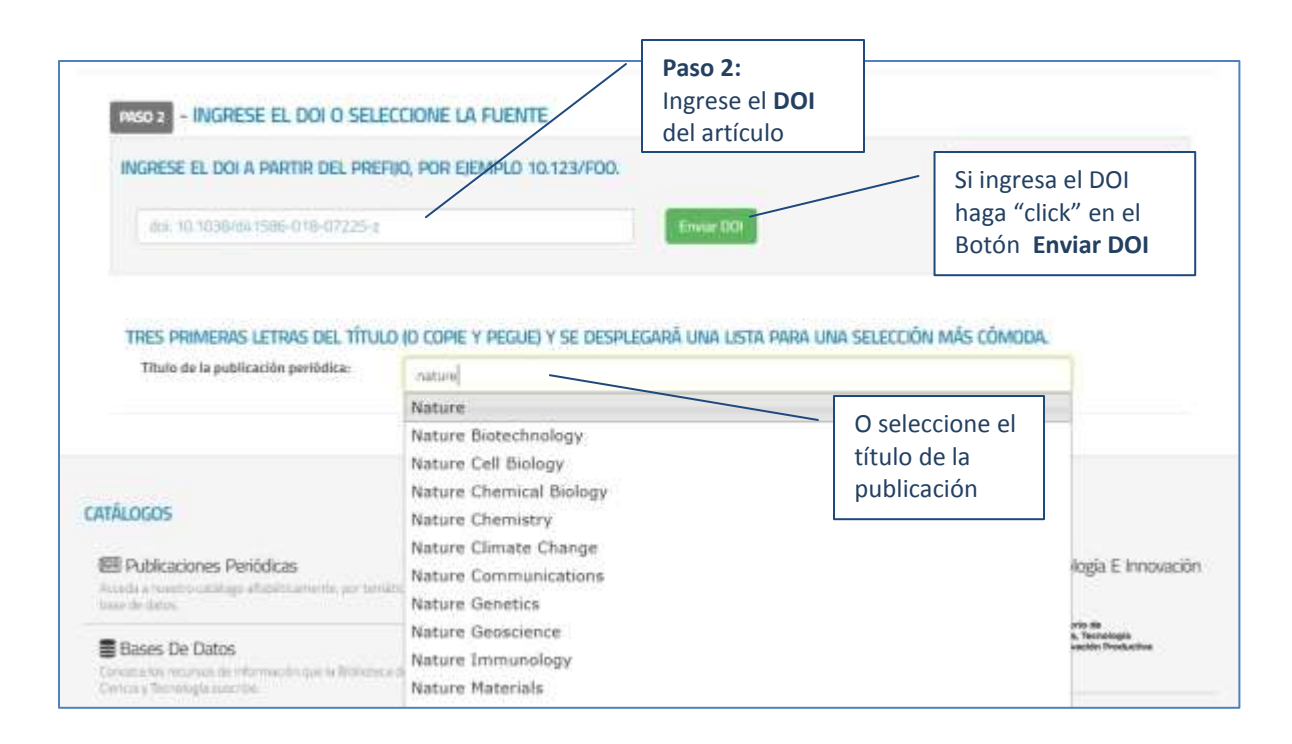

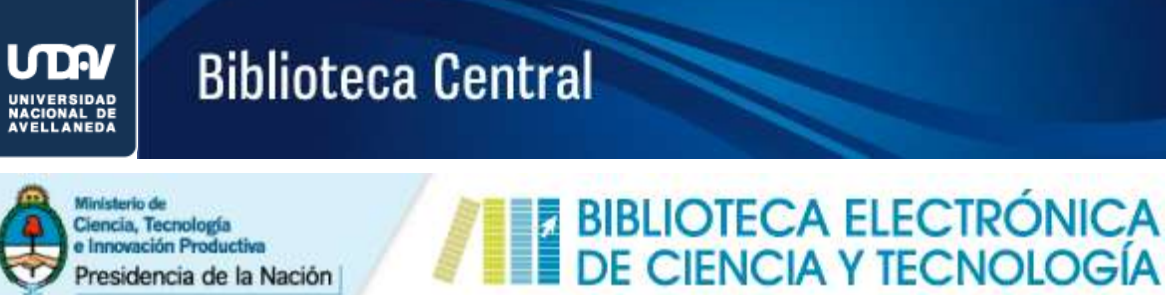

Ciencia, Tecnología e Innovación Product Presidencia de la Nación

### SERVICIO DE PRÉSTAMO SOLICITUD DE DOCUMENTO

| INGRESE EL DOI A PAR                           | rtir del Prefijo, por Ejemplo 10.123/FOO.                                                                                           |            | NUEVO SERMICIO - VERSIÓN HETA                                                                |
|------------------------------------------------|----------------------------------------------------------------------------------------------------|------------|----------------------------------------------------------------------------------------------|
| die 10 1036/de1588                             | -018-07235-2                                                                                                    | Envier DOI |                                                                                              |
|                                                |                                                                                                    |            |                                                                                              |
|                                                |                                                                                                    |            |                                                                                              |
| DATOS DEL DOCUI                                | Mento - []ournal-article]                                                                                                    |            |                                                                                              |
| DATOS DEL DOCUI                                | MENTO - []OURNAL-ARTICLE]<br>Machine inaming spots natural selection at work in human g                                             |            | En caso de haber ingresado el <b>DOI (*)</b>                                                 |
| DATOS DEL DOCUI<br>Titule<br>Autores<br>Fuente | MENTO - [JOURNAL-ARTICLE]<br>Machine learning spots natural selection at work in human g<br>Amy Maximent<br>Nature - 155N 0028-0836 | pecome     | En caso de haber ingresado el <b>DOI (*)</b><br>después de clickear en el botón <b>Envia</b> |

| Soscripción de la Biblioteca Electrónica;    | para este títula:   |        | Veres el catàlo                                    |
|----------------------------------------------|---------------------|--------|----------------------------------------------------|
| desde el vol.ino.) 337(6206)<br>(se de 1997- | hasta el presente   |        |                                                    |
| DATOS DEL DOCUMENTO                          |                     |        |                                                    |
| Titulo del documento                         |                     |        |                                                    |
| Autores."                                    |                     |        |                                                    |
| Año de publicación *                         | selectione un año * |        | En caso de no contar con el                        |
| No. de volumen                               |                     | $\geq$ | completar los datos que<br>identifican el artículo |
| No. de fascículo                             |                     |        | manualmente                                        |
| No. de páginas                               |                     |        |                                                    |
|                                              |                     |        |                                                    |

(\* ) El identificador de objeto digital, conocido en inglés como Digital Object Identifier y abreviado DOI es un enlace permanente en forma de código alfanumérico que identifica de forma única un contenido electrónico.

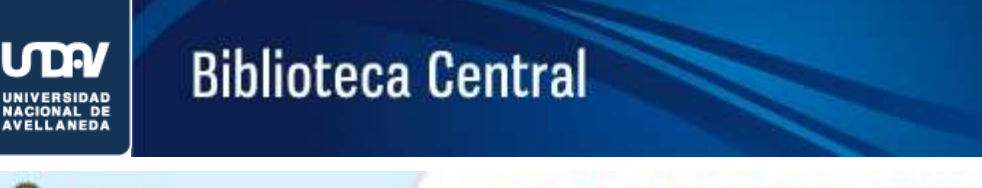

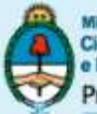

Ministerio de Ciencia, Tecnología e Innovación Productiva Presidencia de la Nación

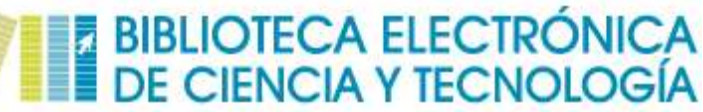

### SERVICIO DE PRÉSTAMO SOLICITUD DE DOCUMENTO

| © Coordinador general designado para la Biblioteca Electrónica<br>© Bibliotecaria<br>© Investigador<br>© Investigador/docento<br>© Otro: |                                                                                                    | Paso 3:<br>Complete los campos<br>con sus datos                                                                                |
|----------------------------------------------------------------------------------------------------|----------------------------------------------------------------------------------------------------|----------------------------------------------------------------------------------------------------|
| Selectione une discipline                                                                                                    |                                                                                                    | Paso 4:<br>Haga "click" en el                                                                                                  |
|                                                                                                    | Coordinador general designado para la Biblioteca Electrónica Bibliotecaria Investigador/docente Otro Seleccione une disciplina | Coordinador general designado para la Biblioteca Electrónica Bibliotecaria Investigador/docenta Otro: Seleccione ana disculita |

En caso de que Ud. se haya registrado como usuario de la Biblioteca Electrónica, el área correspondiente a los *Datos del Solicitante* se presentará del siguiente modo:

| Dirección de mail<br>utilizada al momento<br>de registrarse como |
|------------------------------------------------------------------|
|                                                                  |

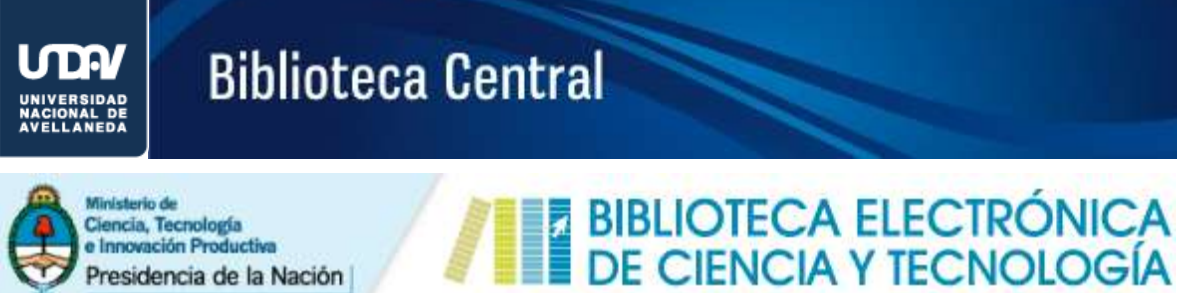

### Ciencia, Tecnología e Innovación Productiva Presidencia de la Nación

### SERVICIO DE PRÉSTAMO SOLICITUD DE DOCUMENTO

#### Cómo completar el formulario de solicitud en línea de libros o capítulos de libros

| el Inicio / Accasos / Servicio de printamo                                                                                                    |                                                                  |                                                                                                    |
|----------------------------------------------------------------------------------------------------|------------------------------------------------------------------|----------------------------------------------------------------------------------------------------|
|                                                                                                    |                                                                  | 🝽 highsar ( 🛎 Registratio                                                                                                    |
| SERVICIO DE PRÉSTAMO SOUCITUD D                                                                                                    | E DOCUMENTO                                                      |                                                                                                    |
| A través del Servicio de Préstamo Interbibliotecario, inn usuarios podrán anilicitar el<br>su institución.<br>Este servicio está disponible únicamente para los usuarios miembros de las institu<br>establecido. Consulte aguí la atuación de su institución. | texto completo de aquellos reci<br>iciones habilitades como nodo | artos suscriptos por la Biblioteca a los que <b>no tengan acceso desde</b><br>o con acuerdo de servicio de préstamo interbibliotecario |
| UL està navegando dentro de la red de la Universidad Nacional de J                                                                                                    | Paso 1:<br>Seleccione el ti<br>documento                         | po de                                                                                                    |
| PRESO 1 - SELECCIONE EL TIPO DE DOCUMENTO                                                                                                    | 🗋 estáno                                                         | lar (IEEE)                                                                                                    |
| 1950 2 - INGRESE EL DOI O SELECCIONE LA FUENTE                                                                                                    |                                                                  | Paso 2:<br>Ingrese el DOI del libro completo                                                                                           |

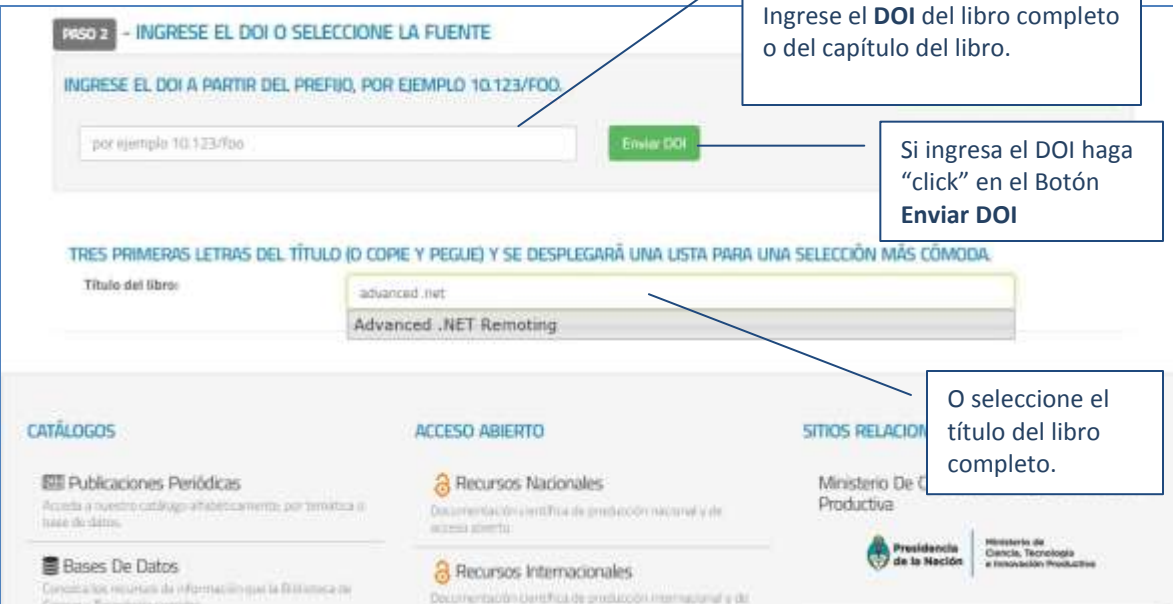

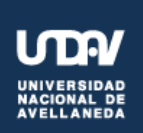

## **Biblioteca Central**

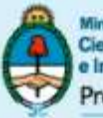

Ministerio de Ciencia, Tecnología e Innovación Productiva Presidencia de la Nación

### BIBLIOTECA ELECTRÓNICA DE CIENCIA Y TECNOLOGÍA

### SERVICIO DE PRÉSTAMO SOLICITUD DE DOCUMENTO

| INGRESE EL DOI À PARTIR DEL PREFIIO, POR E | EMPLO 10.123/FOO. | NUEVO SETRADO - VERSIÓN HETA |
|--------------------------------------------|-------------------|------------------------------|
| https://doi.org/10.1001/978-1-4382-0011-6  | Envier DOI        |                              |
|                                            |                   |                              |

| DATOS DEL DOCUMENTO  |                                                                                    |
|----------------------|------------------------------------------------------------------------------------|
| Autores *            |                                                                                    |
| Año de publicación * | En caso de no contar con el<br>DOI del documento deberá<br>completar los datos que |
| No. de fascículo     | identifican el artículo<br>manualmente                                             |
| No. de páginas       |                                                                                    |
| URL de acceso *      |                                                                                    |

(\* ) El identificador de objeto digital, conocido en inglés como Digital Object Identifier y abreviado DOI es un enlace permanente en forma de código alfanumérico que identifica de forma única un contenido electrónico.

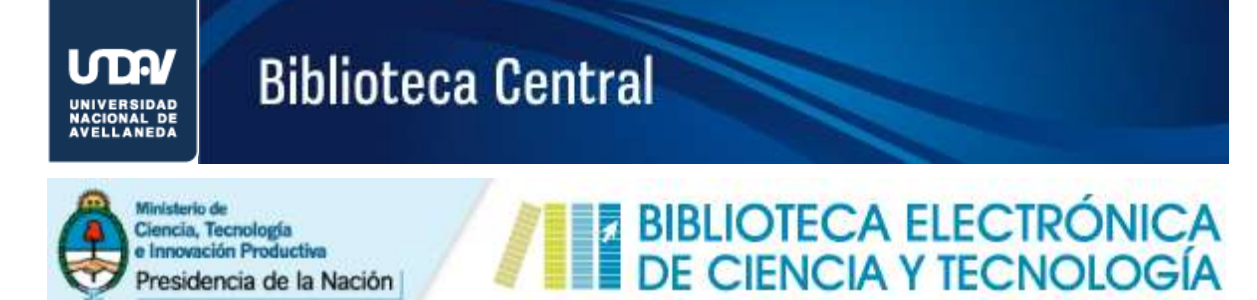

Presidencia de la Nación

| LATOS DEL SOLICITANTE                                            |                                                                                                    |   |                                                                 |
|------------------------------------------------------------------|----------------------------------------------------------------------------------------------------|---|-----------------------------------------------------------------|
| Nombre y apellido del solicitante *                              |                                                                                                    |   |                                                                 |
| Correo electrónico del solicitante *                             |                                                                                                    |   |                                                                 |
| Función del solicitante *                                        | <ul> <li>Coordinador general designado para la Biblioteca Electrónica</li> <li>Bibliotecario</li> <li>Investigador</li> <li>Investigador/docente</li> <li>Otro:</li> </ul> |   | Paso 3:<br>Complete los campos<br>con sus datos                 |
| Área de interés del solicitante *<br>Comentarios del solicitante | Seleccione una disciplina                                                                                                    | / | Paso 4:<br>Para finalizar haga "click"<br>en el botón Solicitar |
|                                                                  | Solicitar                                                                                                    |   | 1                                                               |

En caso de que Ud. se haya registrado como usuario de la Biblioteca Electrónica, el área correspondiente a los Datos del Solicitante se presentará del siguiente modo:

| Debido a que Ud. ya se encuentra io  | lentificado en nuestra plataforma. Los datos | asociados al solicitante se adjuntarán automáticamente al p | edido. |
|--------------------------------------|----------------------------------------------|-------------------------------------------------------------|--------|
| Compruebe que la dirección de correc | electrónico que se muestra a continuación    | sea la correcta.                                            |        |
|                                      |                                              |                                                             |        |
|                                      |                                              |                                                             |        |
| orreo electrónico del solicitante *  | finalitili@undav.edu.ar                      |                                                             |        |
|                                      |                                              | Dirección de mail                                           |        |
|                                      |                                              | utilizada al momento                                        |        |
| Comentarios del solicitante          |                                              | utilizada al momento                                        |        |
|                                      |                                              | de registrarse como                                         |        |
|                                      |                                              |                                                             |        |
| comentarios del solicitante          |                                              | de registrarse como                                         |        |

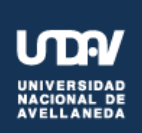

## **Biblioteca Central**

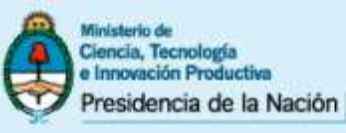

### BIBLIOTECA ELECTRÓNICA DE CIENCIA Y TECNOLOGÍA

### SERVICIO DE PRÉSTAMO SOLICITUD DE DOCUMENTO

#### Cómo completar el formulario de solicitud en línea de estándares

| Finicio / Accesos / Servicio de préstamo                                                                                                    |                                                                                                    |
|----------------------------------------------------------------------------------------------------|----------------------------------------------------------------------------------------------------|
|                                                                                                    | 📢 higrosin ( 👗 Registrarse                                                                                                    |
| SERVICIO DE PRÉSTAMO SOUCITUD DE DOCUMENTO                                                                                                    |                                                                                                    |
| A través del Servicio de Préstamo Interbibliotecario, los usuarios podvân sulicitar el texto completo de aqueños recurs<br>su lestitución.<br>Este servicio está disponible únicamente para los usuarios miembros de las instituciones habilitades como nudo n<br>establecido. Consulte aquí la situación de su institución. | os suscriptos por la Biblioteca a los que <b>no tengan acceso desde</b><br>on acuerdo de servicio de préstamo interbibliotecario |
| Viene esta navegando dentro de la red de la Universidad Nacional de Avellanedia                                                                                                    | Paso 1:                                                                                                    |
| FORMULARIO DE SOLICITUD DE DOCUMENTO                                                                                                    | Seleccione el tipo de<br>documento                                                                                               |
| RESO 1 - SELECCIONE EL TIPO DE DOCUMENTO                                                                                                    |                                                                                                    |
| 🖹 artículo de revista 📄 capitulo de libro. 📄 estánda                                                                                                    | r (IEEE)                                                                                                    |

| Escriba las tres primeras letras del 1 | ítulo (o copie y pegue) y se desplegará una lista para una selección más cómoda                                                               | Paso 2:<br>Seleccione el título |  |
|----------------------------------------|----------------------------------------------------------------------------------------------------|---------------------------------|--|
| Título:                                | aied                                                                                                    | del estándar                    |  |
|                                        | AIEE Proposed Test Procedure for Aircraft Alternating-Current General<br>AIEE Proposed Test Procedure for Alternating-Current 400-Cycle-Per-S | tors<br>Second Aircra           |  |
|                                        | AIEE Standard for Aerospace Equipment Voltage and Frequency Rating                                                                            | gs                              |  |
|                                        | AIEE Test Code for D-C Aircraft Rotating Machines                                                                                             |                                 |  |
| LATALUOUS                              | AIEE Test Procedure and Presentation of Aircraft Generator and Regul                                                                          | ator Charact                    |  |

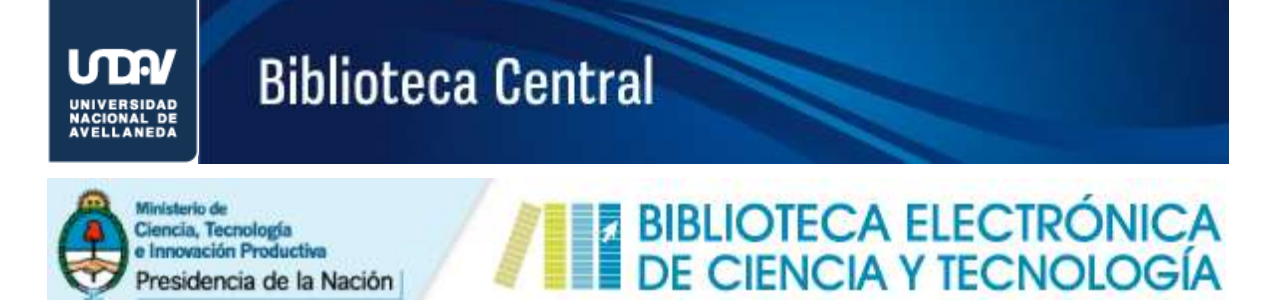

Presidencia de la Nación

| AIEE TEST CODE FOR D-C AIRC | RAFT ROTATING MACHINES          |        |                                                         |  |
|-----------------------------|---------------------------------|--------|---------------------------------------------------------|--|
| Título del documento        |                                 |        |                                                         |  |
| Autores *                   |                                 |        |                                                         |  |
| Año de publicación *        |                                 |        | Paso 3:                                                 |  |
| No. de volumen              |                                 | $\geq$ | Complete los campos con<br>los datos que identifican al |  |
| No. de fascículo            |                                 |        | documento.                                              |  |
| No. de páginas              |                                 |        |                                                         |  |
| URL de acceso *             | Ingrese una URL de IEEE Xplore. | )      |                                                         |  |

| 📤 datos del solicitante                                          |                                                                                                    |                                                             |
|------------------------------------------------------------------|----------------------------------------------------------------------------------------------------|-------------------------------------------------------------|
| Nombre y apellido del solicitante *                              |                                                                                                    |                                                             |
| Correo electrónico del solicitante *                             |                                                                                                    |                                                             |
| Función del solicitante *                                        | <ul> <li>Coordinador general designado para la Biblioteca Electrónica</li> <li>Bibliotecario</li> <li>Investigador</li> <li>Investigador/docente</li> <li>Otro:</li> </ul> | Paso 4:<br>Complete los campos<br>con sus datos             |
| Área de interés del solicitante *<br>Comentarios del solicitante | Seleccione una disciplina                                                                                                    | Para finalizar haga "click"<br>en el botón <b>Solicitar</b> |
|                                                                  | Solicitar                                                                                                    | ]]                                                          |

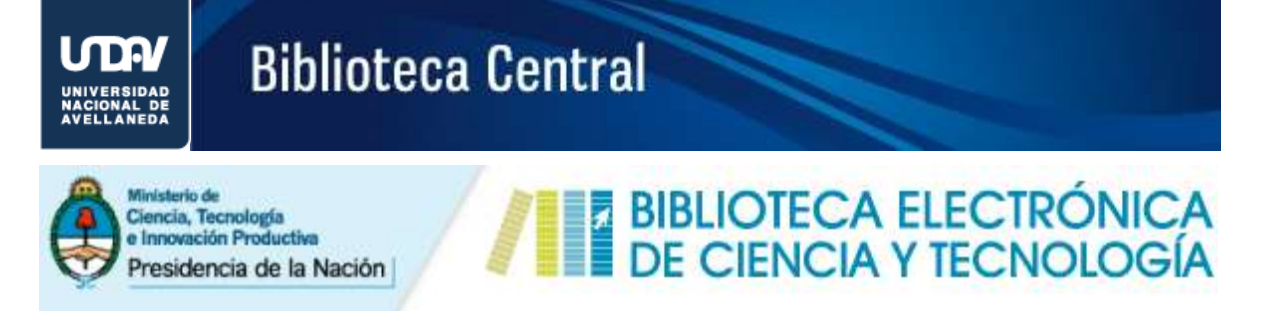

En caso de que Ud. se haya registrado como usuario de la Biblioteca Electrónica, el área correspondiente a los *Datos del Solicitante* se presentará del siguiente modo:

| Debter a second black and a second second second                               |                                                                                                 |                                                                                     |
|--------------------------------------------------------------------------------|-------------------------------------------------------------------------------------------------|-------------------------------------------------------------------------------------|
| ebido a que Ud. ya se encuentra in<br>npruebe que la dirección de <b>corre</b> | dentificado en nuestra plataforma. Los datos a<br>o electrónico que se muestra a continuación s | sociados al solicitante se adjuntarán automáticamente al pedido.<br>ea la correcta. |
| reo electrónico del solicitante *                                              | i@undav.edu.ar                                                                                  | Dirección de mail                                                                   |
| Comentarios del solicitante                                                    |                                                                                                 | utilizada al momento<br>de registrarse como                                         |
|                                                                                |                                                                                                 |                                                                                     |

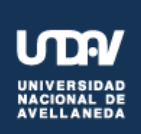

## **Biblioteca Central**

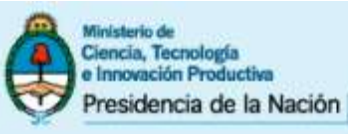

### BIBLIOTECA ELECTRÓNICA DE CIENCIA Y TECNOLOGÍA

### SERVICIO DE PRÉSTAMO SOLICITUD DE DOCUMENTO

### Cómo completar el formulario de solicitud en línea de conferencias

| # Inicio / Accesses / Servicio de prêstamo                                                                                                    |                                                                                                    |
|----------------------------------------------------------------------------------------------------|----------------------------------------------------------------------------------------------------|
|                                                                                                    | 🖷 higesar) 🛎 Regulturse                                                                                                    |
| SERVICIO DE PRÉSTAMO SOUCITUD DE DOCU                                                                                                    | MENTO                                                                                                    |
| A través del Servicio de Préstamo Interbibliotecario, los usuarios podrán anicitar el texto compi<br>su institución.<br>Este servicio està disponible únicamente para los usuarios miembros de las instituciones habi<br>establecido. Consulte aquí la situación de su institución. | eto de aqueños recursos suscriptos por la Biblioteca a los que <b>no tengan acceso desde</b><br><b>Istades</b> como nodo a con acuerdo de servicio de préstamo interbibliotecario |
| UCCA está navegando dentro de la red de la Universidad Nacional de Avellaneda                                                                                                    | Paso 1:                                                                                                    |
| FORMULARIO DE SOLICITUD DE DOCUMENTO                                                                                                    | Seleccione el tipo de<br>documento                                                                                                    |
| 🖹 artículo de revista 📄 capitúlo de libro.                                                                                                    | 🗅 estándar (IEEE)                                                                                                    |

| PASD 2 SELECCIONE LA FUENTE                  | _                                                                              |                       |               |
|----------------------------------------------|--------------------------------------------------------------------------------|-----------------------|---------------|
| 3 Escriba las tres primeras letras del tí    | tulo (o copie y pegue) y se desplegará una lista para una selección más cómoda | Paso 2:<br>Seleccione | el título     |
| Título del congreso o<br>conferencia:        | ADVAN                                                                          | de la Confe           | rencia o      |
| concrete.                                    | Advanced Forum on Transportation of China                                      | Congreso              |               |
|                                              | Advanced Forum on Transportation of China                                      |                       |               |
|                                              | Advanced Satellite Multimedia Systems Conference and the Signal Proc           | essing for S          |               |
|                                              | Advanced Satellite Multimedia Systems Conference and the Signal Proc           | essing for S          |               |
| CATÁLOGOS                                    | Advanced Satellite Multimedia Systems Conference and the Signal Proc           | essing for S          |               |
|                                              | Advanced Signal Processing, Circuits, and System Design Techniques for         | or Communica          |               |
| LEE Publicaciones Periodicas                 | Advanced Software Engineering and Its Applications                             |                       | ja E          |
| temática o base de datos.                    | Advanced Technologies for Enhancing Quality of Life                            |                       | 1             |
| Bases De Datos                               | Advanced Technologies for Enhancing Quality of Life                            |                       | la<br>luctiva |
| Conozca los recursos de información que la   | Advanced Technologies, Intelligent Vision                                      |                       |               |
| Biblioteca de Ciencia y Tecnologia suscribe. | Advances in Parallel and Distributed Computing                                 |                       |               |
| 🖉 Libros                                     | Advances in Software Engineering for PLC                                       |                       | ios           |
| Acceda al catálogo de libros.                | Advances in Supervisory Control and Data Acquisition                           |                       |               |

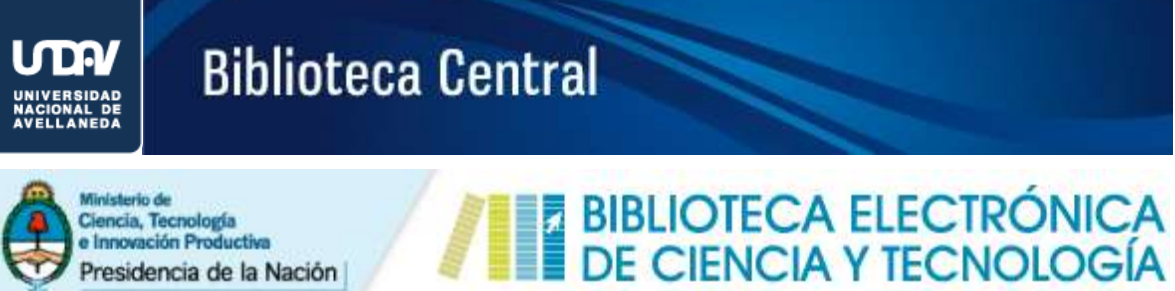

Ministerio de Ciencia, Tecnología e Innovación Productiva Presidencia de la Nación

### SERVICIO DE PRÉSTAMO SOLICITUD DE DOCUMENTO

| Geojournal<br>Datos del documento | <u> </u>                        |        |                                                        |   |
|-----------------------------------|---------------------------------|--------|--------------------------------------------------------|---|
| Título del documento              |                                 |        |                                                        |   |
| Autores *                         |                                 |        |                                                        |   |
| Año de publicación *              | seleccione un                   |        | Paso 3:                                                | ] |
| No. de volumen                    |                                 | $\geq$ | Complete los campos con<br>los datos que identifican a |   |
| No. de fascículo                  |                                 |        | la Conferencia                                         |   |
| No. de páginas                    |                                 |        |                                                        |   |
| URL de acceso *                   | Ingrese una URL de IEEE Xplore. | )      |                                                        |   |

| 📥 datos del solicitante              | 2                                                                                                    |     |                                                             |
|--------------------------------------|----------------------------------------------------------------------------------------------------|-----|-------------------------------------------------------------|
| Nombre y apellido del solicitante *  |                                                                                                    |     |                                                             |
| Correo electrónico del solicitante * |                                                                                                    |     |                                                             |
| Función del solicitante *            | <ul> <li>Coordinador general designado para la Biblioteca Electrónica</li> <li>Bibliotecario</li> <li>Investigador</li> <li>Investigador/docente</li> <li>Otro:</li> </ul> |     | Paso 4:<br>Complete los campos<br>con sus datos             |
| Área de interés del solicitante *    | Seleccione una disciplina                                                                                                    |     | Para finalizar haga "click"<br>en el botón <b>Solicitar</b> |
|                                      | Solicitar                                                                                                    | / I | ,                                                           |

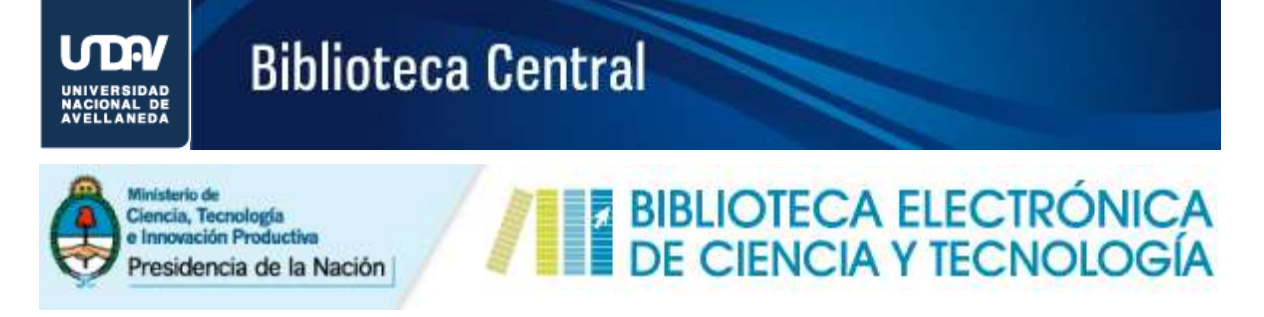

En caso de que Ud. se haya registrado como usuario de la Biblioteca Electrónica, el área correspondiente a los *Datos del Solicitante* se presentará del siguiente modo:

| Debter a second black and a second second second                               |                                                                                                 |                                                                                     |
|--------------------------------------------------------------------------------|-------------------------------------------------------------------------------------------------|-------------------------------------------------------------------------------------|
| ebido a que Ud. ya se encuentra in<br>npruebe que la dirección de <b>corre</b> | dentificado en nuestra plataforma. Los datos a<br>o electrónico que se muestra a continuación s | sociados al solicitante se adjuntarán automáticamente al pedido.<br>ea la correcta. |
| reo electrónico del solicitante *                                              | i@undav.edu.ar                                                                                  | Dirección de mail                                                                   |
| Comentarios del solicitante                                                    |                                                                                                 | utilizada al momento<br>de registrarse como                                         |
|                                                                                |                                                                                                 |                                                                                     |